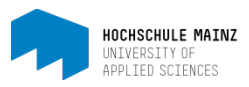

## E-Portfolio in OpenOLAT erstellen und konfigurieren

Die Erstellung eines E-Portfolios erfordert von Studierenden mindestens drei Schritte:

- 1. Sammelmappe erstellen
- 2. Artefakte erstellen
- 3. Erstellte Artefakten einer Sammelmappe zuweisen

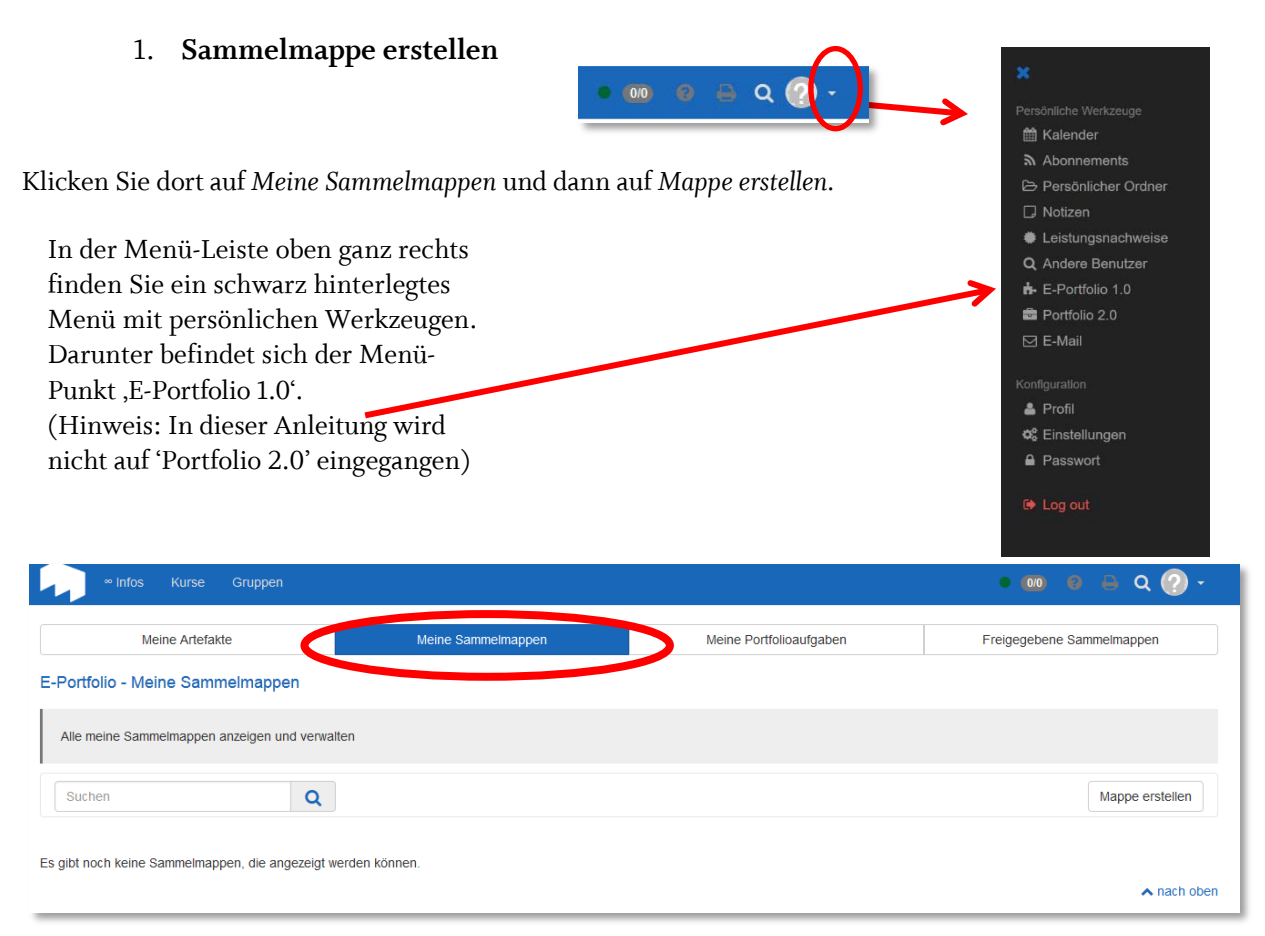

Nachdem Sie Ihrer Sammelmappe einen Titel vergeben haben, wird diese erstellt und gleich geöffnet. Sie wurde mit einem Standard-Layout erstellt, das Sie jedoch ändern können. Hierzu stehen Ihnen in OpenOLAT verschiedene Layouts zur Verfügung.

| Meine Sammelmappen | Meine Portfolioaufgaben                                          | Freigegebene Sammelmappen                                                                                                    |
|--------------------|------------------------------------------------------------------|----------------------------------------------------------------------------------------------------|
|                    |                                                                  | C Editor öffnen                                                                                                    |
| nelmappe Mapp      | pentitel                                                         | <ul> <li>Seite hinzufüger</li> </ul>                                                                                                    |
| nderungsprotokoll  |                                                                  |                                                                                                    |
|                    |                                                                  | Artefakte anzeigen                                                                                                    |
|                    | Meine Sammelmappen<br>Mapp<br>Mapp<br>nderungsprotokoll Register | Meine Sammelmappen Meine Portfolioaufgaben Meine Portfolioaufgaben Mappentitel  Meine Sammelmappen Meine Sammelmappen Meine Portfolioaufgaben |

Dieser Bereich steht zukünftigen Betrachtern zur Verfügung, sofern die Mappe freigegeben wird.

Beispiel: Layout schlicht

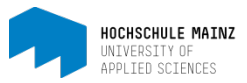

Die Sammelmappe ist nun erstellt und kann strukturiert werden. Alle Konfigurationseinstellungen Ihrer Sammelmappe finden Sie im *Editor*. Der Register "eine neue Seite" kann umbenannt werden und je nach Wunsch neue Register angelegt werden.

Nachdem Sie den Editor geöffnet haben, sehen Sie ein Baumverzeichnis. Dort finden Sie das bereits von OpenOLAT angelegte Register "eine neue Seite". Klicken Sie darauf, um ihn zu bearbeiten (1).

|                                                           | ~                    |                                |          |       |           |       |  |   |   |   |            |   | (3 | ) ( | 8 |
|-----------------------------------------------------------|----------------------|--------------------------------|----------|-------|-----------|-------|--|---|---|---|------------|---|----|-----|---|
| öschen<br>Artefakt verlinken O Strukturelement hinzufügen | Titel ≭              | Eine                           | neue     | Seite | (2)       |       |  |   |   |   |            |   |    |     |   |
| Inhaltsverzeichnis                                        | Artefakt-Darstellung |                                | oelle    | Min   | niatur-Ar | sicht |  |   |   |   |            |   |    |     |   |
| 🛱 meine erste Sammelmappe                                 | Beschreibung         | \$                             | è        | В     | ΙU        | ÷     |  | ∃ | Ξ | E | <u>A</u> • | A | Ξ  | Ξ   |   |
| C Eine neue Seite                                         |                      | B                              | <u>.</u> | ٢     |           |       |  |   |   |   |            |   |    |     |   |
| (1)                                                       |                      | Beschreibung einer neuen Seite |          |       |           |       |  |   |   |   |            |   |    |     |   |
| (-)                                                       |                      |                                |          |       |           |       |  |   |   |   |            |   |    |     |   |
|                                                           |                      |                                |          |       |           |       |  |   |   |   |            |   |    |     |   |
|                                                           |                      |                                |          |       |           |       |  |   |   |   |            |   |    |     |   |
|                                                           |                      | p                              |          |       |           |       |  |   |   |   |            |   |    |     |   |

In das Feld *Titel* kann ein neuer Name vergeben werden (2). Oben rechts steht eine kontextsensitive Hilfe zur Verfügung, die Erläuterungen zu den übrigen Einstellungsmöglichkeiten enthält (3).

## 2. Artefakte erstellen bzw. Hochladen

Bevor man Artefakte einer Mappe zuweisen kann, müssen diese zuerst unter *Meine Artefakte* hinterlegt werden. Dort können Sie neu erstellt werden oder – wenn sie bereits als Datei vorliegen – hochgeladen werden.

| Meine Artefakte | Meine Sammelmappen | Meine Portfolioaufga | ben Freigegebe | ne Sammelmappen     |
|-----------------|--------------------|----------------------|----------------|---------------------|
| (4)             |                    |                      |                | Artefakt hinzufügen |
| Artefakte       | Tag-B              | rowser               | Suche          | (3)                 |
|                 |                    |                      |                |                     |

Oberhalb der Sammelmappe klicken Sie am linken Rand auf *Meine Artefakte* (4). Mit dem Button *Artefakt hinzufügen* (5) können Sie ein neues Artefakt erstellen oder eine Datei hochladen.

Datei hochladen:

Der Assistent hilft Ihnen dabei, die Datei hochzuladen, mit Metadaten zu versehen und ins Portfolio einzubinden. Wählen Sie auf dem nächsten Bildschirm die **Datei** aus, die Sie hochladen wollen.

|        | Meine Artefakte | eine Sammelmappen | Meine Portfolioaufgaben |        |  | eigegebene Sammelmappen |                                                                   |
|--------|-----------------|-------------------|-------------------------|--------|--|-------------------------|-------------------------------------------------------------------|
|        |                 |                   |                         |        |  |                         | Artefakt hinzufügen                                               |
|        | Artefakte       |                   | Tag-B                   | rowser |  |                         | Wählen Sie den Typ eines Artefakts, um ein neues<br>hinzuzufügen. |
|        |                 |                   |                         |        |  | <                       | Datei-Artefakt hochladen     Eermageberhölig erstelleti           |
| E-Leai | ning center     |                   |                         |        |  | _                       | UKLUDEI ZUIO                                                      |

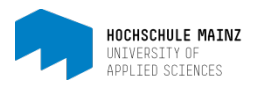

Im zweiten Schritt geben Sie der Datei einen Titel und eine Beschreibung.

Im dritten Schritt könne Sie Ihrem Artefakt Schlagworte (Tags) zuweisen, die später das Auffinden erleichtern. Passende Tags wäre z.B. der Name der zugehörigen Veranstaltung oder die Art von Artefakt (Feedbacktext, Präsentation, ...). Hinweis: je nach Browser ist nicht immer zu erkennen, wo man die Tags eingeben kann.

| Datei-Artefakt hochladen            |                                                      |                          |                                              |                   |                              |                      |                               |   |  |
|-------------------------------------|------------------------------------------------------|--------------------------|----------------------------------------------|-------------------|------------------------------|----------------------|-------------------------------|---|--|
| Datei hochladen                     | Metadaten erfassen                                   | Tags angeben             | Mappe auswählen                              |                   |                              |                      |                               |   |  |
| Verleihen Sie dem Artefak<br>Komma. | d Tags (Schlagworte), um es s<br>Hier könr<br>werden | pater einfacher zu finde | n. Sie können mehrere Tags at<br>s eingefügt | ngeben. Bereits v | verwendete erscheinen beim " | Tippen als Vorschlag | g. Trennen Sie Tags mit einem |   |  |
|                                     |                                                      |                          |                                              |                   | Zur                          | ück Weiter           | Fertigstellen                 | ] |  |

Im letzten Schritt können Sie einen **Zielort** auswählen, an dem das Artefakt in Ihr Portfolio eingefügt wird. Sie können diesen Schritt auch überspringen, indem Sie direkt auf "**Fertigstellen**" klicken.

Text-Artefakt erstellen:

Artefakte, die nur aus Text bestehen, fügt man am besten als Text-Artefakte hinzu. Vorwissen, Erwartungen, Ziele, die Lernbilanzen und Reflexionen sind beispielsweise solche Artefakte. Sie können diese Texte mit Word oder einem ähnlichen Programm vorschreiben und in OpenOLAT einfügen, oder Sie benutzen den eingebauten Editor.

Klicken Sie hierzu am linken Rand auf *Meine Artefakte*, dann auf *Text-Artefakt hinzufügen*. Der Assistent hilft Ihnen den Text zu erstellen, mit Metadaten zu versehen und ins Portfolio einzubinden.

## 3. Erstellte Artefakten einer Sammelmappe zuweisen

(Hinweis: Bevor Sie Artefakte zu einem Portfolio hinzufügen, müssen Sie diese in OpenOLAT hochgeladen haben (siehe Punkt 2)).

Öffnen Sie Ihre Portfolio-Sammelmappe, indem Sie auf *Meine Sammelmappen* klicken. Dann die gewünschte Sammelmappe öffnen.

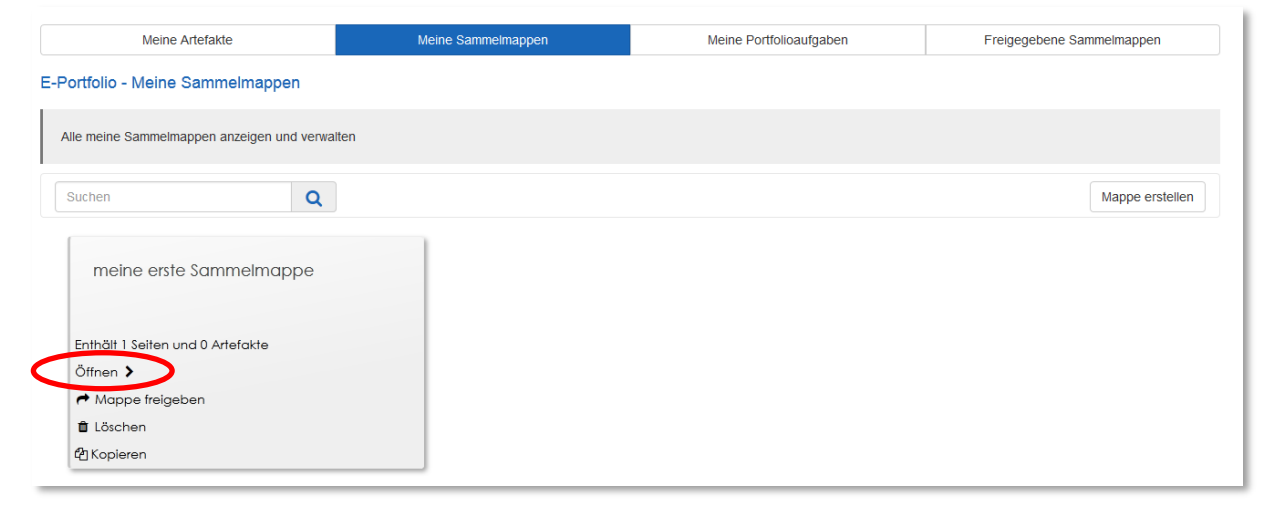

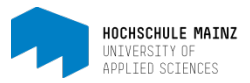

Navigieren Sie über das *Inhaltsverzeichnis* oder die *Reiter* zu der Stelle, an der Sie Ihr Artefakt einfügen wollen. Klicken Sie dann auf *Artefakte verlinken* (1).

| Portfolio<br>Diese ePortfolio-Mapp<br>Autor: | Mirc<br>pe ist ein B                                                                                                    | a Belle            | nbaur             | n          |                       |              |                     |                           |                   | Seite hinzufügen          |
|----------------------------------------------|----------------------------------------------------------------------------------------------------|--------------------|-------------------|------------|-----------------------|--------------|---------------------|---------------------------|-------------------|---------------------------|
| Florence De Boni                             |                                                                                                    |                    |                   |            |                       |              |                     |                           |                   |                           |
| Inhaltsverzeichnis                           | Profil                                                                                                    | Semester 1         | Semester 2        | Blog       | Änderungsprotokoll    |              |                     |                           |                   |                           |
| Semester 1                                   |                                                                                                    |                    |                   |            |                       |              |                     |                           | (:                | 1)                        |
| Eine Idee wäre hier                          | Artefakte                                                                                                    | aus dem ersten     | Semester zu sar   | nmeln.     |                       |              |                     | <ul> <li>Artef</li> </ul> | akt verlinken 🔰 S | trukturelement hinzufügen |
| Das können Sie übe                           | n, indem §                                                                                                    | ie z.B. den Fore   | nbeitrag, den Si  | e in meine | m OLAT-Kurs geschrieb | pen haben, a | an dieser Stelle ab | olegen.                   |                   |                           |
| Das geht so:                                 |                                                                                                    |                    |                   |            |                       |              |                     |                           |                   |                           |
| - Öffnen Sie im OLA                          | T-Kurs Ihrer                                                                                                    | n eigenen Forum    | n-Beitrag         |            |                       |              |                     |                           |                   |                           |
| - klicken Sie oben re                        | chts auf "c                                                                                                    | als Artefakt hinzu | ıfügen" (Puzzle-l | con mit Pl | us-Zeichen)           |              |                     |                           |                   |                           |
| - Nachdem Metado<br>mit Unendlich-Zeich      | - Nachdem Metadaten erfasst und das Artefakt verschlagwortet wurde, können Sie es der Sammelmappe zuweisen. Hierzu in der Sammelmappe auf "Artefakt zuweisen" (Puzzle-Icon mit Unendlich-Zeichen) |                    |                   |            |                       |              |                     |                           |                   |                           |
| - Hinweis: Das Artefo                        | - Hinweis: Das Artefakt erscheint nun auch in Ihrem Home-Bereich unter Eportfolio > Meine Artefakte.                                                                                              |                    |                   |            |                       |              |                     |                           |                   |                           |
| <u>ትትትትትት</u> 0.0/5                          | € Kom                                                                                                    | mentare (0)        |                   |            |                       |              |                     |                           |                   |                           |

In dem erscheinenden Dialog können Sie ein Artefakt **auswählen.** Sie können Ihre Artefakte aus einer Liste wählen oder nach Tags durchsuchen.

In dem unteren Beispiel (Mira Bellenbaum) hat die Studierende auf einer neuen Seite einen Blog als Artefakt hinzugefügt. Dies ist die Stelle, an der sie über ihre Lernfortschritte, Lernmethoden etc. reflektieren möchte.

Einen Blog fügt man genauso wie eine Datei als Artefakt ein:

Klicken Sie auf Artefakt verlinken, dann auf Artefakt hinzufügen und dort Lerntagebuch/Blog erstellen.

| eine Artefak                    | Artefakt auswählen                                                 | odvor nationo           |              |                |         | ×         |
|---------------------------------|--------------------------------------------------------------------|-------------------------|--------------|----------------|---------|-----------|
|                                 | Wählen Sie das Artefakt, welches Ihrer Sammelmappe                 | hinzugefügt werden soll | oder fügen S | ie ein Neues h | inzu.   |           |
| Wählen Sie o                    | den Typ eines Artefakts, um ein neues hinzuzufügen.                | Tag-Browser             |              |                | Suche   | ;         |
| • Text-A<br>• Datei<br>• Lernta | rtefakt hinzufügen<br>Artofakt hesbladen<br>igebuch/Blog erstellen | 13 Fint                 | räge         |                |         |           |
| nis Prof                        | Titel                                                              | Beschreibung            | Datum        |                | Löschen | Auswählen |
|                                 | 2. Lerntagebuch                                                    | Deseries                | 13.11.2013   | 3 11:14        | Löschen | Wählen    |
| 1 Ulana a Car                   | auswärtiger blog                                                   |                         | 13.11.2013   | 3 11:01        | Löschen | Wählen    |
| ann z.B. Sini                   | Eröffnungsbeitrag                                                  |                         | 05.10.2015   | 5 13:41        | Löschen | Wählen    |